Please note that this library requires the FULL version of Kontakt and NOT the free player version. Therefore, there is no "add library" or "manage libraries" process, and instruments (.nki files) are loaded either via your OS or with Kontakt itself. (See "Opening an Instrument" below)

## For both Macintosh and Windows:

Make sure you have at least enough space for the download AND the following extraction of the library.

Download all .rar files from your download list. By defaualt, you will need to download the .rar files manually.

IMPORTANT: Once downloads are complete, make sure that all of the .rar files are exactly the same size except the last one. If this is not the case, then some kind of error has occurred during the download process.

\*\*\*\*\*\*\*\*\*\*\*\*\*\*\*\*\*\*\*\*\*\*\*\*\*

### For Macintosh (Using The unrchiver.app, Keka.app or The Unarchiver)

If you need to install any of the above on your Mac, you can download at the following links:

UnRarX:

https://spotlight4dresidence.s3.amazonaws.com/ UnRarX.zip

Keka:

https://spotlight4dresidence.s3.amazonaws.com/ Keka.app.zip

The UnArchiver:

https://spotlight4dresidence.s3.amazonaws.com/ TheUnarchiver.zip

After you have unzipped one or more of the above, place the chosen application(s) into your Applications folder.

Now, navigate back where you downloaded all of your new library's .rar files.

Right-click the *first* .rar file in the list. Then choose from any of the installed extraction apps

you have installed.

The files will now automatically start extracting the entire Library.

# \* For Windows OS (Using WinRar)

If you have WinRar:

From your windows explorer, navigate to the first .rar file.

Then, right-click it, and choose "Extract Here":

| Na | ame | *                             | D.              |
|----|-----|-------------------------------|-----------------|
| 8  | n:  |                               | -8/             |
| 3  |     | Open                          | 8/              |
| 3  |     | Open with WinRAR              | 8/              |
| 3  |     | Extract files                 | 8/              |
|    |     | Extract Here                  | 8/              |
| 8  |     | Extract to Diamond_Orchestra\ | 8/              |
| 8  | 2   | Edit with Notepad++           | 8/              |
| 8  |     | Open with                     | 8/              |
| 8  |     | Open on Mac                   | 8/              |
| 8  |     | Show in Finder                | 8/              |
| 8  |     | Copy as path                  | 8/              |
| 8  |     | Restore previous versions     | 8/              |
| 8  |     | Send to                       | <sup>-</sup> 8/ |
| 8  |     |                               | - B/            |
| 8  |     | Cut                           | 8/              |
| 8  |     | Сору                          | 8/              |
| 8  |     | Create shortcut               | 8/              |
| 8  |     | Delete                        | 8/              |
| 8  |     | Rename                        | 8/              |
| 8  |     | Descention                    | - 8/            |
|    | _   | Properties                    | B/              |
| 1  |     | 1.0.1.1.1.20                  | 0               |

WinRar will then prompt you:

| Confirm file replace                          |            |        |            |  |  |  |  |
|-----------------------------------------------|------------|--------|------------|--|--|--|--|
| The following file already exists             |            |        |            |  |  |  |  |
|                                               |            |        |            |  |  |  |  |
|                                               |            |        |            |  |  |  |  |
| Would you like to replace the existing file   |            |        |            |  |  |  |  |
| 4,096 bytes<br>modified on 8/26/2016 10:14 AM |            |        |            |  |  |  |  |
| with this one?                                |            |        |            |  |  |  |  |
| 4,096 bytes<br>modified on 4/7/2015 2:17 PM   |            |        |            |  |  |  |  |
| Yes                                           | Yes to All | Rename | Rename All |  |  |  |  |
|                                               | No to All  | Cancel | Help       |  |  |  |  |

Choose "Yes to All"

# For Windows OS without WinRar

You will need the 7-Zip application

You can download and unzip both 32-bit and 64bit versions at the following link:

https://unrar.s3.amazonaws.com/7zip.zip

Once downloaded and unzipped, make sure you choose the correct version for your system (32

bit or 64 bit) when you begin the extraction process below.

32 bit - 7z1602.exe 64 bit - 7z1602-x64.exe

Once you've installed 7-Zip, right-click the first .rar file from where you downloaded the .rar files of your new Library. Choose to extract the files from the 7-Zip menu item. Note that you only have to choose the first .rar file, and the full library will extract automatically.

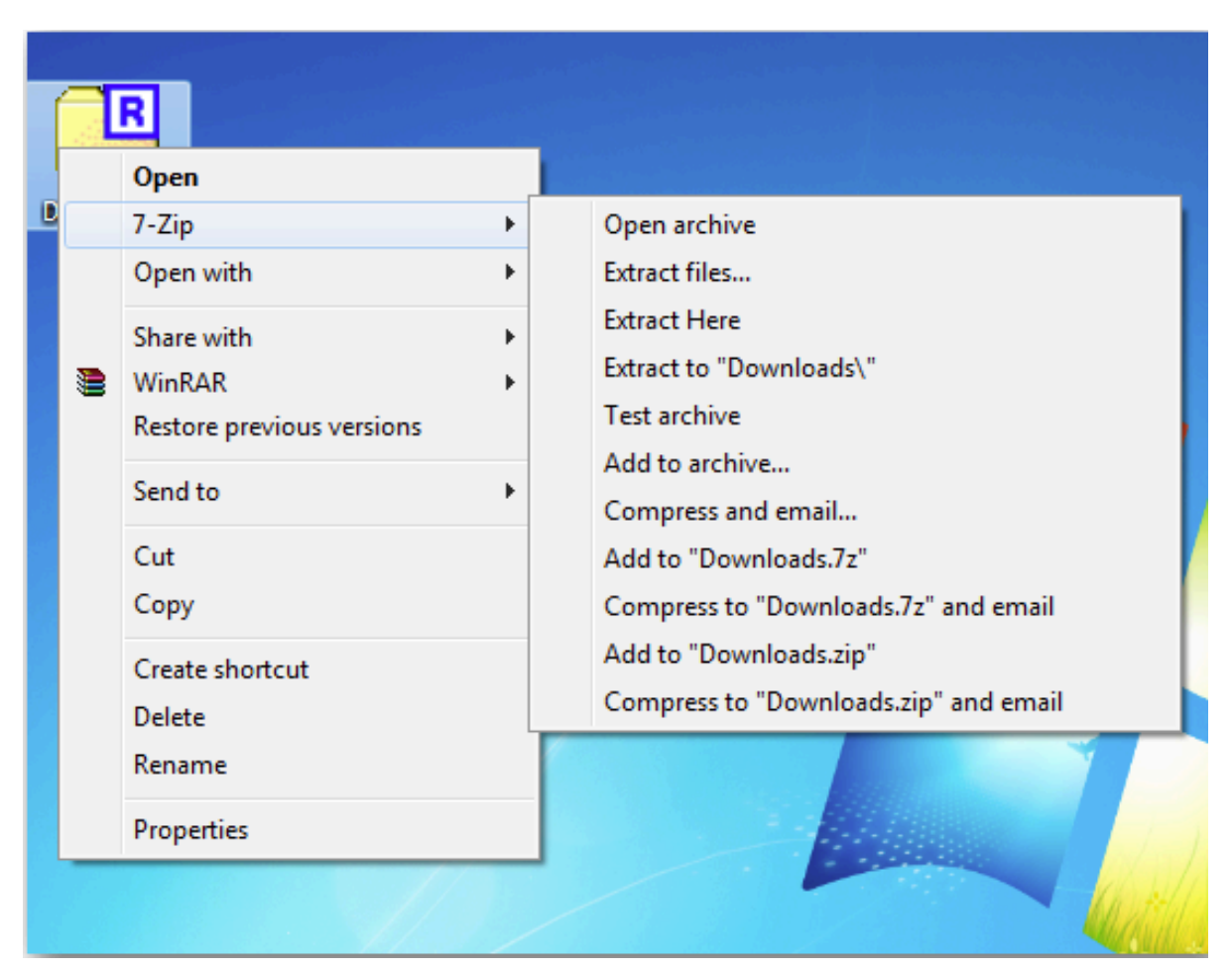

\*\*\*\*\*

### **Opening an Instrument**

#### Please note again:

*This library requires the full version of Kontakt, NOT the free player version.* There is no "add library" or "manage libraries" process necessary. Authorization and registration are automatic at the kirkhunterstudios.com website.

Once you have extracted all of the files that came with your library, simply navigate to any instrument file (.nki) and open it in Kontakt. For example (in this diagram, we select a strings instrument (From our Virtuoso Ensembles library).

#### From your System:

| ▼ |   | Vir | tuoso Ensembles                        |
|---|---|-----|----------------------------------------|
|   |   |     | Documentation                          |
|   | ▼ |     | Instruments                            |
|   |   | ▼   | Ensembles                              |
|   |   |     | 1 Virtuoso Brass - Shorts.nki          |
|   |   |     | 🛅 Virtuoso Brass.nki                   |
|   |   |     | 🔚 Virtuoso Church Choir.nki            |
|   |   |     | 🛅 Virtuoso Epic Hits and Rolls.nki     |
|   |   |     | 🔚 Virtuoso Strings - Arco.nki          |
|   |   |     | 🛅 Virtuoso Strings - Pizzicato.nki     |
|   |   |     | 1 Virtuoso Strings - Shorts.nki        |
|   |   |     | 🛅 Virtuoso Strings - Tremolo Slow.nki  |
|   |   |     | 1 Virtuoso Strings - Tremolo.nki       |
|   |   |     | 🛅 Virtuoso Strings Pro.nki             |
|   |   |     | 🛅 Virtuoso Strings.nki                 |
|   |   |     | 🛅 Virtuoso Woodwind Solos - Shorts.nki |
|   |   |     | 1 Virtuoso Woodwind Solos.nki          |
|   |   |     | Separate Sections                      |
|   |   |     | Multis                                 |
|   |   |     | Samples                                |
|   |   |     |                                        |

From within Kontakt:

| 0               |                                             |            |  |  |  |  |  |
|-----------------|---------------------------------------------|------------|--|--|--|--|--|
| <b>⊘KONTAKT</b> |                                             |            |  |  |  |  |  |
| Lib             | raries <mark>Files</mark> Database Expert A | lutomation |  |  |  |  |  |
| 3               | <del>⊽</del> View <del>√</del> Import       | Instr Nav  |  |  |  |  |  |
|                 | – 🖕 Virtuoso Ensembles                      |            |  |  |  |  |  |
|                 | + 🖿 Documentation                           |            |  |  |  |  |  |
|                 | – 🖕 Instruments                             |            |  |  |  |  |  |
|                 | Ensembles                                   |            |  |  |  |  |  |
|                 | + 🖿 Separate Sections                       |            |  |  |  |  |  |
|                 | + 🖿 Multis                                  |            |  |  |  |  |  |
|                 | + 🖿 Samples                                 |            |  |  |  |  |  |
|                 |                                             |            |  |  |  |  |  |
|                 | Name                                        | Size       |  |  |  |  |  |
| 1               |                                             |            |  |  |  |  |  |
| ш               | Virtuoso Brass - Shorts.nki                 | 167.8      |  |  |  |  |  |
|                 | Virtuoso Brass.nki                          | 195.7      |  |  |  |  |  |
| L11             | Virtuoso Church Choir.nki                   | 133.3      |  |  |  |  |  |
| _ 111           | Virtuoso Epic Hits and Rolls.nki            | 22.55      |  |  |  |  |  |
|                 | Virtuoso Strings - Arco.nki                 | 187.3      |  |  |  |  |  |
|                 | Virtuoso Strings - Pizzicato.nki            | 129.4      |  |  |  |  |  |
|                 | Virtuoso Strings - Shorts.nki               | 198.5      |  |  |  |  |  |
|                 | Virtuoso Strings - Tremolo Slow.nki         | 116.3      |  |  |  |  |  |
|                 | Virtuoso Strings - Tremolo.nki              | 139.0      |  |  |  |  |  |
| 644             | Virtuoso Strings Pro.nki                    | 247.0      |  |  |  |  |  |
|                 | Virtuoso Strings.nki                        | 245.1      |  |  |  |  |  |
|                 | Virtuoso Woodwind Solos - Shorts.nki        | 241.0      |  |  |  |  |  |
| <b>644</b>      |                                             | 241.2      |  |  |  |  |  |

Or:

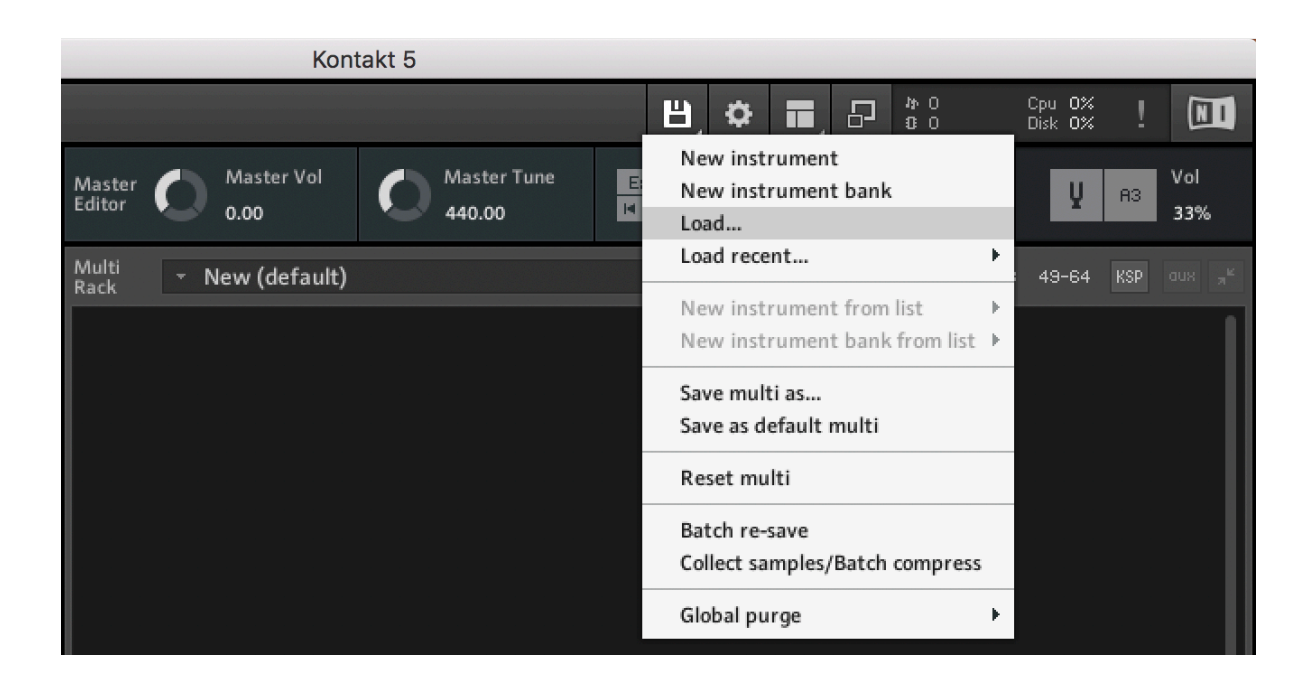